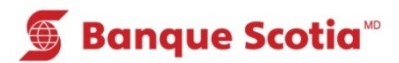

# Comment sélectionner une langue au GAB

# Étape 1 – *Carte Scotia<sup>MD</sup>* ou carte VISA de la Banque Scotia

Insérez votre carte. Si votre langue est le français, entrez votre NIP pour continuer. Pour une autre langue, faites un choix parmi les langues suivantes : anglais, espagnol, chinois simplifié ou chinois traditionnel.

# ✔ Banque Scotia Entrez votre NIP pour poursuivre en français ou choisissez une autre langue. ✔ 简体中文 English ✔ 繁體中文 Español

### Étape 1 – Carte bancaire ou carte de crédit d'une autre institution financière

Insérez votre carte. Sélectionnez une langue parmi les suivantes : français, anglais, espagnol, chinois simplifié ou chinois traditionnel.

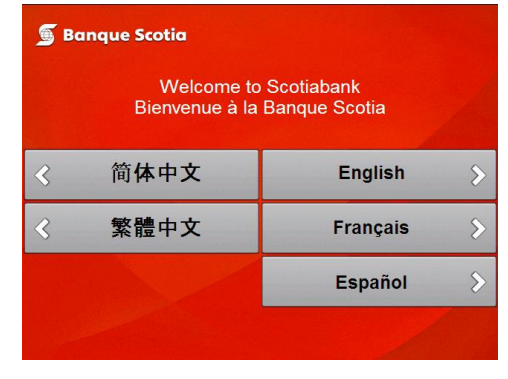

# Étape 2

Supposons que vous avez sélectionné l'espagnol. L'écran de saisie du NIP s'affichera en espagnol. Vous entrerez votre NIP et tous les écrans suivants seront en espagnol. Complétez votre opération. Étape 3 Prenez votre carte.

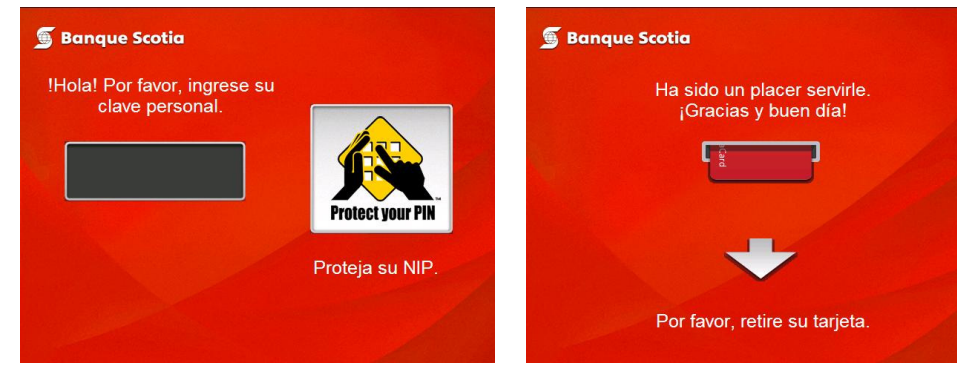

# Étape 2

Supposons que vous avez sélectionné l'espagnol. L'écran de saisie du NIP s'affichera en espagnol. Vous entrerez votre NIP et tous les écrans suivants seront en espagnol. Complétez votre opération. Étape 3 Prenez votre carte.

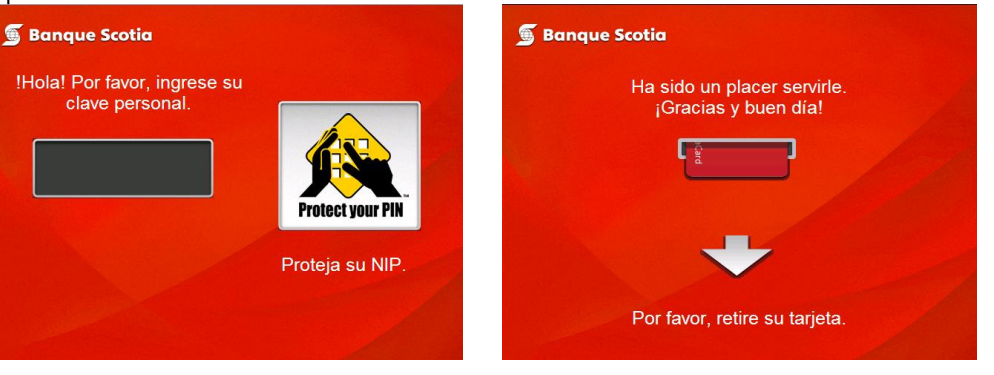

Les relevés et les mises à jour de livret seront fournis en français ou en anglais.